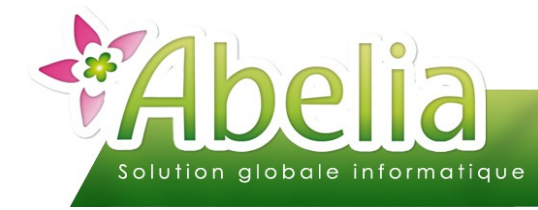

## EDI -EXPORT DE CATALOGUE POUR LES CHAÎNES

### :: SOMMAIRE ::

| PARAMÉTRER L'EXPORT EDI - CHAÎNE DE MAGASIN | 2 |
|---------------------------------------------|---|
| 1. PARAMÉTRER L'EXPORT EDI                  | 2 |
| 2. DÉTERMINER UN DISPONIBLE                 | 3 |
| EXPORTER LE CATALOGUE                       | 4 |

### PRÉSENTATION

Cette fonctionnalité est une option d'Abelia. Contacter les services d'Aquila Informatique pour l'acquérir.

Ce document décrit les actions à réaliser pour effectuer un export de disponible au format des chaînes de magasins suivantes : Botanic, Truffaut, Jardiland.

Il s'agit, de définir un catalogue de disponible, afin de générer un fichier .csv qui sera ensuite exporté ou mis à disposition sur un site ftp pour la chaîne de magasin concernée.

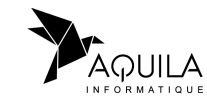

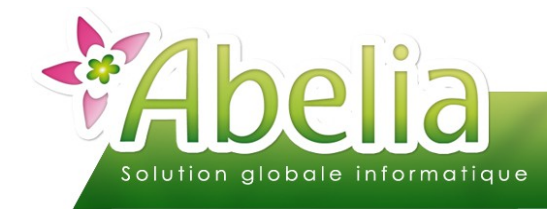

EDI -EXPORT DE CATALOGUE POUR LES CHAÎNES

# PARAMÉTRER L'EXPORT EDI - CHAÎNE DE MAGASIN

Pour définir ces paramètres et les rendre opérationnels, vous devez entrer dans le dossier, non pas avec votre code mais en tant que Superviseur.

### 1.PARAMÉTRER L'EXPORT EDI

| <ul> <li>Menu Utilitaires &gt; Paramètrage Société et constantes &gt; Général &gt;</li> </ul> | <sup>o</sup> aramétrage EDI |
|-----------------------------------------------------------------------------------------------|-----------------------------|
| L'ÉCRAN SUIVANT Apparaît :                                                                    |                             |
| Cliquer sur Import/Export Commande et                                                         |                             |

Ce paramétrage est accessible sur mot de passe. Contacter les services d'Aquila pour l'activer.

L'écran suivant apparaît :

| 😵 ABELIA | - Dos   | ssier Pépinières Dupont - Interface EDI - Paramétrage | e - Version : 4.01.00 | 03         |                                           | ×      |
|----------|---------|-------------------------------------------------------|-----------------------|------------|-------------------------------------------|--------|
|          |         | Export Catalogue                                      |                       |            |                                           |        |
|          |         | Export des catalogues vers les sites intranet de      | s chaînes de maga     | isin       |                                           |        |
|          |         | Permet l'exportation de vos catalogues vers IN        | ITERNET               |            |                                           |        |
|          |         | Activer l'export du catalogue BOTANIC                 | Code Gamme            | BOTANIC    |                                           |        |
|          |         | Activer l'export du catalogue JARDILAND               | Code Gamme            | JARDI      |                                           |        |
|          | с.<br>1 | Activer l'export du catalogue TRUFFAUT                | Code Gamme            | TRUFFAUT   |                                           |        |
|          |         |                                                       | Ident. Foumisseur     | 31122010   |                                           |        |
|          |         |                                                       | Zone Géographique     | NORD       |                                           |        |
|          |         |                                                       | Nom Fournisseur       | Pep DUPONT | Paramétrage BOTANIC pour transfert FTP    |        |
|          |         |                                                       | Activite Fournisseur  | Pepin      | Paramétrage JARDII AND pour transfert FTP |        |
| $\wedge$ |         |                                                       |                       |            | Paramétrage TRUEFAUIT pour transfert FTP  |        |
|          |         | Valide                                                |                       |            |                                           |        |
|          |         |                                                       |                       |            |                                           |        |
|          |         |                                                       |                       |            |                                           |        |
|          |         |                                                       |                       |            |                                           |        |
| V        |         | Export Standard                                       |                       |            |                                           |        |
|          |         | Chaine JARDILAND                                      |                       |            |                                           |        |
|          |         | Chaine BOTANIC                                        |                       |            |                                           |        |
|          |         | Chaine TRUFFAUT                                       |                       |            |                                           |        |
|          |         |                                                       |                       |            |                                           |        |
|          |         |                                                       |                       |            | <                                         | Quitte |
|          |         |                                                       |                       |            |                                           |        |

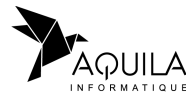

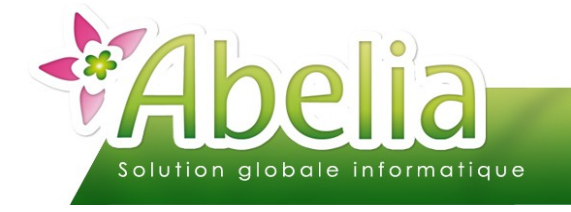

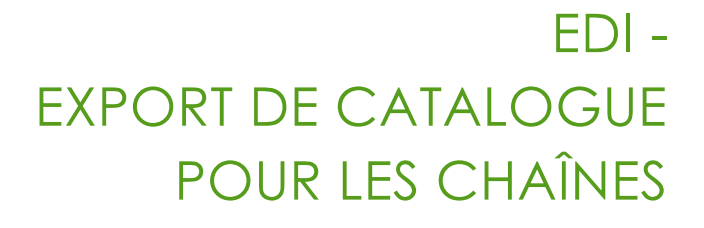

#### + POUR UN EXPORT DE CATALOGUE BOTANIC :

Cocher la case Préciser le code la gamme «Botanic » tel que défini dans le dossier Abelia.

A noter : concernant Botanic, le fichier sera seulement exporté, il sera à transmettre ensuite à la centrale.

#### + POUR UN EXPORT DE CATALOGUE JARDILAND :

Cocher la case Préciser le code la gamme «Jardiland » tel que défini dans le dossier Abelia.

A noter : concernant Jardiland, le fichier sera seulement exporté, il sera à transmettre ensuite à la centrale.

#### + POUR UN EXPORT DE CATALOGUE TRUFFAUT :

Cocher la case.

Préciser le code la gamme «Truffaut » tel que défini dans le dossier Abelia.

Préciser les informations suivantes qui ont été communiquées par la chaîne Truffaut :

- Le code identification fournisseur
- Le code de la zone géographique
- Le nom du fournisseur
- L'activité du fournisseur

A noter : concernant Truffaut, le fichier sera directement transmis sur le sitre ftp de la centrale.

Paramétrer le site ftp comme sur l'exemple suivant (Ces informations vous sont transmises par la centrale) :

Cliquer sur bouton **Valide** pour enregistrer les paramètres.

Quittez Abelia et le relancer pour que les paramètres soient pris en compte.

| Paramétrage BOTANIC pour transfert FTP   |                                         |  |  |  |  |  |  |  |
|------------------------------------------|-----------------------------------------|--|--|--|--|--|--|--|
| Paramétrage JARDILAND pour transfert FTP |                                         |  |  |  |  |  |  |  |
| Paramétrage TR                           | Paramétrage TRUFFAUT pour transfert FTP |  |  |  |  |  |  |  |
| Destination                              | dispo                                   |  |  |  |  |  |  |  |
| IP serveur FTP                           | IP serveur FTP 218.21.97.11             |  |  |  |  |  |  |  |
| Port                                     | Port 21                                 |  |  |  |  |  |  |  |
| Login Dupont                             |                                         |  |  |  |  |  |  |  |
| Mot de passe 2VxH#jP8                    |                                         |  |  |  |  |  |  |  |
| Supprimer la source en fin de traitement |                                         |  |  |  |  |  |  |  |

### 2. DÉTERMINER UN DISPONIBLE

+ Menu Ventes HT > Catalogue > Saisie du catalogue

Il s'agir de déterminer la liste d'articles constituant le disponible à diffuser (Voir FT – La gestion du catalogue).

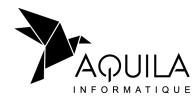

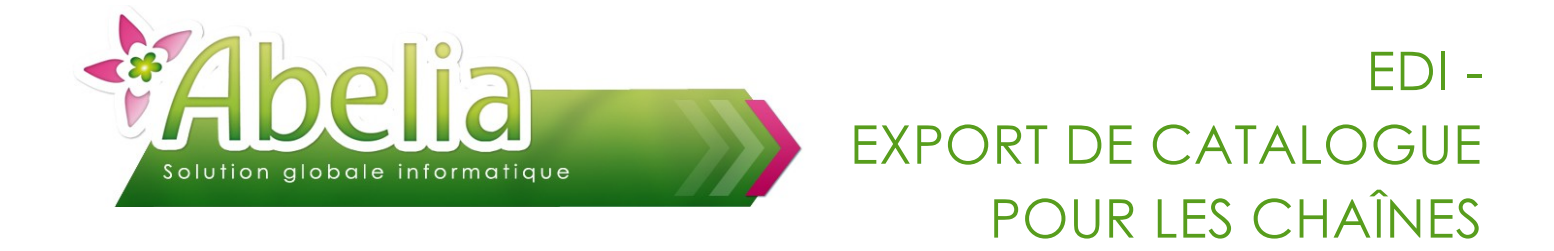

### EXPORTER LE CATALOGUE

+ Menu Ventes HT > Catalogue > Exportation du catalogue vers Extranet

Le disponible par défaut apparaît.

| DISPO       S09       Disponible Semaine 09       Aper         Image: Image: Im | 18                                                   | Selectionnez le cata                                                                                | logue    |                                                                                   |
|----------------------------------------------------------------------------------------------------|------------------------------------------------------|----------------------------------------------------------------------------------------------------|----------|-----------------------------------------------------------------------------------|
| Ne pas tenir compte de la deuxième partie de l'identification pour éditer le catalog      Date de validité de     Au     01/01/2010 31     31/12/2010 3      Choix du format de l'export     Chaine BOTANIC     Chaine JARDILAND     Chaîne TRUFFAUT Choix de la gamme à exporter     BoTANIC     BOTANIC     Date de prise au compte     01/09/2009 31                                                                                                    |                                                      | DISPO                                                                                               | S09      | Disponible Semaine 09 Aperçu                                                      |
| Date de validité du Au       01/01/2010 31     31/12/2010 31                                                                                                    |                                                      |                                                                                                    | Ne pa    | s tenir compte de la deuxième partie de l'identification pour éditer le catalogue |
| 01/01/2010 33     31/12/2010 33       Choix du format de l'export       Chaine BOTANIC       Chaine BOTANIC       Chaine TRUFFAUT       Chaine TRUFFAUT       Chaine BOTANIC       BOTANIC       Date de prise en compte       01/09/2009 31                                                                                                    |                                                      | Date de validité du                                                                                 | Au       |                                                                                   |
| Choix du format de l'export  Chaine BOTANIC  Chaine JARDILAND  Chaine TRUFFAUT  Chaine TRUFFAUT  Choix de la gamme à exporter  F8 BOTANIC  Date de prise au compte  01/09/2009                                                                                                    |                                                      | 01/01/2010 31                                                                                       | 31/12/20 | 10 31                                                                             |
| Chaine BOTANIC Chaine JARDILAND Chaine TRUFFAUT Choix de la gamme à exporter F8 BOTANIC Date de prise en compte 01/09/2009                                                                                                    | -Choix du for                                        | mat de l'export —                                                                                   |          |                                                                                   |
| Chaine JARDILAND  Chaine TRUFFAUT  Choix de la gamme à exporter  Gamme F8 BOTANIC  Date de prise en compte [01/09/2009 31]                                                                                                    | Chaine BO                                            | TANIC                                                                                               |          |                                                                                   |
| C Chaine JARDILAND C Chaine TRUFFAUT Choix de la gamme à exporter Gamme F8 BOTANIC Date de prise en compte 01/09/2009                                                                                                    |                                                      |                                                                                                    |          |                                                                                   |
| C Chaine JARDILAND C Chaine TRUFFAUT Choix de la gamme à exporter B BOTANIC Date de prise en compte 01/09/2009                                                                                                    |                                                      |                                                                                                    |          |                                                                                   |
| C Chaîne TRUFFAUT<br>Choix de la gamme à exporter<br>Gamme<br>F8 BOTANIC<br>Date de prise en compte<br>01/09/2009                                                                                                    |                                                      |                                                                                                    |          |                                                                                   |
| Chaîne TRUFFAUT Choix de la gamme à exporter BoTANIC Date de prise en compte 01/09/2009                                                                                                    | C Chaine JAF                                         | DILAND                                                                                              |          |                                                                                   |
| Chaîne TRUFFAUT Choix de la gamme à exporter BOTANIC Date de prise en compte 01/09/2009                                                                                                    | C Chaine JAF                                         | RDILAND                                                                                             |          |                                                                                   |
| Choix de la gamme à exporter<br>Gamme<br>BOTANIC<br>Date de prise en compte<br>01/09/2009                                                                                                    | C Chaine JAF                                         | RDILAND                                                                                             |          |                                                                                   |
| Choix de la gamme à exporter  Gamme BOTANIC  Date de prise en compte 01/09/2009                                                                                                    | C Chaine JAF                                         |                                                                                                    |          |                                                                                   |
| F8     BOTANIC       Date de prise en compte       01/09/2009                                                                                                    | C Chaine JAF                                         | UFFAUT                                                                                              |          |                                                                                   |
| Date de prise en compte<br>01/09/2009                                                                                                    | C Chaine JAF<br>C Chaîne TR<br>Choix de la           | UFFAUT                                                                                              |          |                                                                                   |
| Date de prise en compte<br>01/09/2009                                                                                                    | Chaine JAF<br>Chaîne TR<br>Choix de la g             | UFFAUT<br>gamme à exporter-<br>Gamme<br>BOTANIC                                                     |          | Gamme BOTANIC                                                                     |
| 01/09/2009 [31]                                                                                                    | Chaine JAF<br>Chaîne TR<br>Choix de la               | UFFAUT<br>gamme à exporter-<br>Gamme<br>BOTANIC                                                     |          | Gamme BOTANIC                                                                     |
|                                                                                                    | C Chaine JAF<br>C Chaîne TR<br>Choix de la g         | RDILAND<br>UFFAUT<br>gamme à exporter-<br>Gamme<br>BOTANIC<br>Date de prise en con                  | wpte     | Gamme BOTANIC                                                                     |
|                                                                                                    | C Chaine JAF<br>C Chaîne TR<br>- Choix de la y<br>F8 | RDILAND<br>UFFAUT<br>gamme à exporter-<br>Gamme<br>BOTANIC<br>Date de prise en con<br>01/09/2009 31 | wpte     | Gamme BOTANIC                                                                     |
|                                                                                                    | C Chaine JAF<br>C Chaîne TR<br>Choix de la ;         | RDILAND<br>UFFAUT<br>gamme à exporter-<br>Gamme<br>BOTANIC<br>Date de prise en co<br>01/09/2009     | -ptc     | Gamme BOTANIC                                                                     |

Choisir le format de l'export (Botanic, Jardiland ou Truffaut)

Selon le magasin sélectionné, cliquer sur le bouton « Exporter » ou « Envoi FTP ».

Préciser ensuite le chemin et le nom du fichier à exporte comme dans la fenêtre ci-dessous :

| Sélectionnez (          | un fichier       | agentia .           | co captore       | ×           |
|-------------------------|------------------|---------------------|------------------|-------------|
| Enregistrer dans        | EXPORT           | -                   | G 🗊 📂 🖽 -        |             |
| Per                     | Nom              | *                   | Modifié le       | Туре        |
| Emplacements<br>récents | 🐴 S08DispoBota   | anic.csv            | 16/02/2010 12:15 | Fichier CSV |
| Bureau                  |                  |                     |                  |             |
| Bibliothèques           |                  |                     |                  |             |
|                         |                  |                     |                  |             |
| Ordinateur              | •                |                     |                  | ٠           |
| 0                       | Nom du fichier : | S09DispoBotanic.csv | -                | Enregistrer |
|                         | Type :           | Tous fichiers (*.*) | •                | Annuler     |

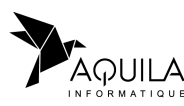

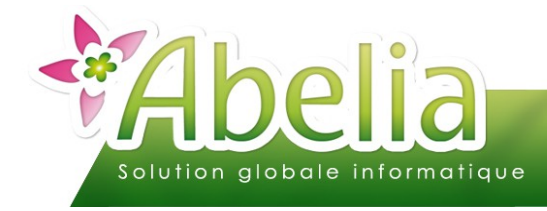

## EDI -EXPORT DE CATALOGUE POUR LES CHAÎNES

#### Un fichier CSV est généré qui est ensuite à communiquer à la centrale concernée.

|    | А    | В  | С       | D        | E           | F             | G     | Н   | - I | J | K  | L | М     | N | 0      |
|----|------|----|---------|----------|-------------|---------------|-------|-----|-----|---|----|---|-------|---|--------|
| 1  | 2032 | 1  | 1012010 | 31122010 | CHAMAECYP   | Lot varié cor | 2252  | C10 | 125 |   | 10 | 1 | 18.3  |   | 26832  |
| 2  | 2032 | 2  | 1012010 | 31122010 | CHAMAECYP   | Lot varié cor | 3674  | C10 | 125 |   | 10 | 1 | 18.3  |   | 36956  |
| 3  | 2032 | 3  | 1012010 | 31122010 | CHAMAECYP   | Lot varié con | 5692  | C10 | 910 |   | 20 | 1 | 18.3  |   | 54540  |
| 4  | 2032 | 4  | 1012010 | 31122010 | CHAMAECYP   | Lot varié cor | 2928  | C10 | 70  |   | 20 | 1 | 18.3  |   | 37096  |
| 5  | 2032 | 5  | 1012010 | 31122010 | THUJA occid | Lot varié cor | 1672  | C10 | 125 |   | 10 | 1 | 18.3  |   | 73844  |
| 6  | 2032 | 6  | 1012010 | 31122010 | RHODODENI   |               | 10235 | C03 | 32  |   | 84 | 1 | 5.5   |   | 265578 |
| 7  | 2032 | 7  | 1012010 | 31122010 | SALIX matsu | (             | 3628  | C10 | 200 |   | 10 | 1 | 15.8  |   | 25571  |
| 8  | 2032 | 8  | 1012010 | 31122010 | AZALEA japo |               | 8628  | C03 | 32  |   | 84 | 1 | 4.2   |   | 25987  |
| 9  | 2032 | 9  | 1012010 | 31122010 | AZALEA japo |               | 863   | C07 | 50  |   | 30 | 1 | 12.5  |   | 37151  |
| 10 | 2032 | 10 | 1012010 | 31122010 | AZALEA japo | azalées à feu | 10517 | C07 | 50  |   | 30 | 1 | 13.5  |   | 336061 |
| 11 | 2032 | 11 | 1012010 | 31122010 | AZALEA japo |               | 689   | C20 | 680 |   | 10 | 1 | 29.9  |   | 265526 |
| 12 | 2032 | 12 | 1012010 | 31122010 | AZALEA mol  | (             | 2805  | C05 | 50  |   | 45 | 1 | 9.6   |   | 37169  |
| 13 | 2032 | 13 | 1012010 | 31122010 | AZALEA mol  | Azalées à fei | 10598 | C12 | 80  |   | 16 | 1 | 24.1  |   | 228887 |
| 14 | 2032 | 14 | 1012010 | 31122010 | MAGNOLIA    |               | 7564  | C05 | 690 |   | 30 | 1 | 12.95 |   | 169961 |
| 15 | 2032 | 15 | 1012010 | 31122010 | MAGNOLIA    |               | 11104 | C10 | 125 |   | 10 | 1 | 23.3  |   | 26228  |
| 16 | 2032 | 16 | 1012010 | 31122010 | MAGNOLIA    |               | 7569  | C20 | 150 |   | 5  | 1 | 43.1  |   | 74068  |

Pour la chaîne Truffaut, le fichier sera directement mis à disposition sur le site fpt de la centrale.

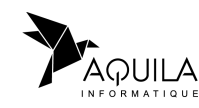